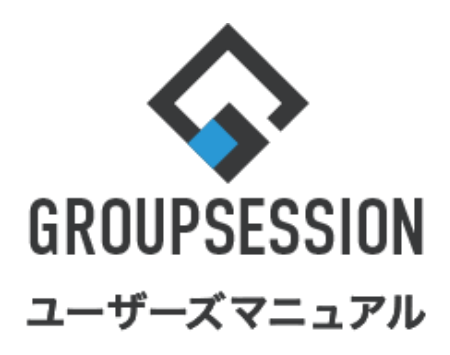

### GroupSession ver.5.4

メイン機能

| 1.ログインする<br>補足1. ワンタイムパスワード認証が<br>設定されている場合 | •••• 1<br>••• 2 |
|---------------------------------------------|-----------------|
| 補足2. ワンタイムバスワード通知アドレスを<br>未設定のユーザがログインした場合  | ••• 2           |
| 2.ログアウトする                                   | •••• 4          |
| 3.ユーザのログインパスワードを変更する                        | ••• 5           |
| 4.各機能の操作方法を確認する                             | ••• 7           |
| 5.各機能の配置を変更する                               | ••• 8           |
| 6.個人情報を編集する                                 | •••• 9          |
| 7.マイグループ設定を行う                               | •••11           |

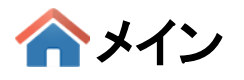

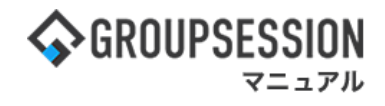

### 1. ログインする-通常ログインの場合

### 1:ログイン画面を表示する

ユーザID、パスワードを正しく入力後、「ログイン」ボタンをクリックします。

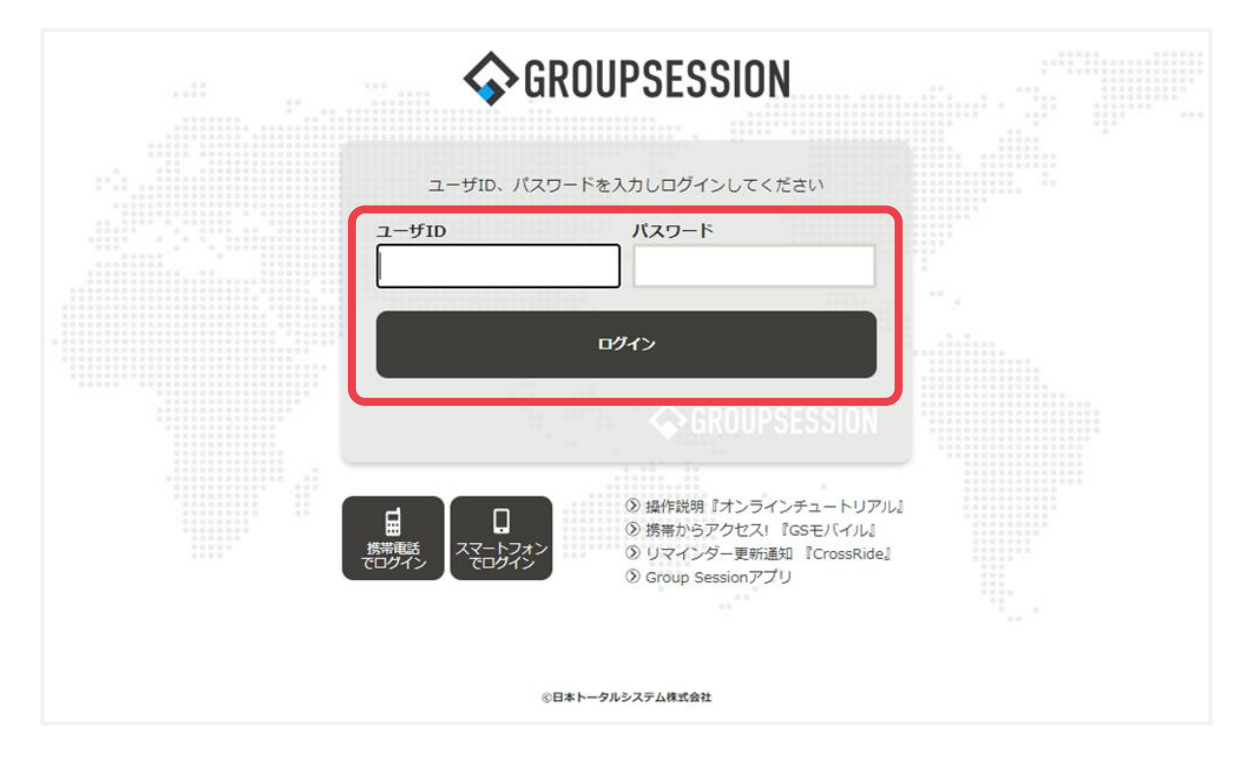

#### 2: ログインが成功し、ユーザのメイン画面が表示される 設定によりポータル画面が表示されることもあります。

| <b>∲</b> GROUPSE                                     | SSION                |                                                                                                    |                                                                                                    |                                    |                                             | 1                                           | 買メモ 3ヘルプ                                    | \$23定 ⊖山田   | 日太郎 ログアウト       |
|------------------------------------------------------|----------------------|----------------------------------------------------------------------------------------------------|----------------------------------------------------------------------------------------------------|------------------------------------|---------------------------------------------|---------------------------------------------|---------------------------------------------|-------------|-----------------|
| <b>ہ</b><br>۲۷                                       | スケジュール               | 見 おんしょう おんしょう ほうしん おんしょう ほうしん しんしょう 見 しんしょう しんしょう しんしょ しんしょ |                                                                                                    | <ul> <li>予約</li> <li>日報</li> </ul> | 回覧板                                         | <u>」</u><br>ユーザ情報 Wi                        | (この) (日本) (日本) (日本) (日本) (日本) (日本) (日本) (日本 | 理<br>案議     | <b>ブ</b> ロジェクト  |
| アドレス朝                                                | <b>С</b><br>97Бр-к   | <b>正</b> 在席管理 安                                                                                                    | <ul> <li>(1)</li> <li>(1)</li></ul> | マーク RSS                            | 」<br>IP管理                                   | <b>アン</b> ケート                               | <b>BBA</b> チャット                             |             | *               |
| <b>^</b> ×1                                          | ><br><sup>&gt;</sup> | う<br>メール送信 TOD                                                                                                    | <mark>₩</mark><br>0登録                                                                                                    |                                    |                                             |                                             |                                             |             | <b>り</b><br>再読込 |
| *1>                                                  | 全社ポー                 | ータル                                                                                                    | 情報システム語                                                                                                    | 果手約                                | 売きポータル                                      | 防災ポー                                        | ータル 製                                       | 品ポータル       |                 |
| スケジュール<br>9月21日(水)                                   | 個人週間<br>9月22日(木)     | 月間<br>9月23日(金)                                                                                                    | 9月24日(土)                                                                                                    | 9月25日(日)                           | ⑧ ①<br>9月26日(月)                             | 今日 》 》<br>9月27日(火)                          | 2022 9                                      | /21(水)      | 10:04           |
| •                                                    | •                    |                                                                                                    | <b>O</b> 73                                                                                                    | <b>O</b> 🤜                         | <b>O</b> 73                                 | •                                           | 在席管理-本人                                     |             | 不在              |
| <ul> <li>③ 09:00-10:00</li> <li>企画部ミーティング</li> </ul> | 16:00-17:00<br>連絡    |                                                                                                    |                                                                                                    |                                    | <ul> <li>09:00-09:30<br/>企画プレゼン会</li> </ul> | 09:00-12:00<br>○×△の佐藤様<br>来社<br>15:00-16:30 |                                             | 不在〇         | その他<br>変更       |
|                                                      |                      |                                                                                                    |                                                                                                    |                                    |                                             | 外出<br>17:00-17:30                           | 在席管理-メン                                     | <b>ノバ</b> ー | 設定              |
|                                                      |                      |                                                                                                    |                                                                                                    |                                    | n.                                          | 会議                                          | 表示グループ                                      |             |                 |
|                                                      | TOD                  | TODO<br>現場で撮影<br>画を詳細ペード                                                                                                    | 8した写具を管理<br>2に過去の注文展                                                                                                    | するページの作品<br>歴を表示するよう               | 成立                                          |                                             | ▲ 石橋 鈴                                      | <br>音       | <u>在席</u>       |
|                                                      | 100                  | TODO 20周年記:                                                                                                    | ミのサイトページ                                                                                                    | を新たに設置する                           | 5<br>5                                      |                                             | 🔺 🏄 🛓                                       |             |                 |
|                                                      | 見積作成                 | 見積作成                                                                                                    |                                                                                                    |                                    |                                             |                                             | 18:00-18:30                                 | 打ち合わせ       | Θ               |
| インフォメーシ                                              | /ヨン<br>  <br>        | フのなき容易が20                                                                                                    |                                                                                                    |                                    |                                             | 設定                                          | 大原 輝                                        | 子           | 在席              |
|                                                      |                      | / シェクセロ//30                                                                                                    | CODMCT: C 9 8                                                                                                    |                                    |                                             |                                             | 🖳 🐖 🖻                                       |             |                 |

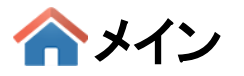

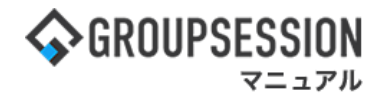

#### 補足1. ワンタイムパスワード認証が設定されている場合

ワンタイムパスワード認証機能が有効の場合、ログイン後にパスワード入力画面が表示されます。 その際、指定したメールアドレスに件名「GSワンタイムパスワード通知」のメールが届きますので、 メール内のパスワードを、パスワード入力画面に入力し「ログイン」ボタンをクリックします。 ※ワンタイムパスワードの有効時間は、発行から5分間です。

| ワンタイムパスワード入力                                                                                                 |
|----------------------------------------------------------------------------------------------------|
| ya_**@maa**宛てに通知メールを送りました。<br>送信者 :jts_gsession@sjts.co.jp<br>タイトル :GSワンタイムパスワード通知<br>送信日時 :2021/06/10 15:05 |
| ワンタイムパスワードは発行から5分間有効です。<br>1234                                                                              |

#### 補足2. ワンタイムパスワード通知アドレスを未設定のユーザがログインした場合

ワンタイムパスワード認証機能が有効で、通知先メールアドレスを登録していないユーザが ログインした場合、メールアドレス登録画面が表示されますのでメールアドレスを指定し、 「確認用パスワード送信」ボタンをクリックします。

| 🌠 個人設定 [ユーザ情報 ワンタイムパスワード通知先メールアドレス登録] |           |       |        |    |  |  |
|---------------------------------------|-----------|-------|--------|----|--|--|
| ワンタイムパスワード<br>通知先メールアドレス ※            | yam**@g** | ⊠ 確認用 | パスワードネ | 送信 |  |  |
| 確認用<br>ワンタイムパスワード ※                   |           |       |        |    |  |  |

送信に成功すると、確認用ワンタイムパスワード欄、「OK」ボタンが操作可能になります。 指定したメールアドレスに件名「GSワンタイムパスワード通知」のメールが届きますので、 メール内のパスワードを、確認用ワンタイムパスワード欄に入力し「OK」ボタンをクリックします。

#### 「再入力」ボタンを押すことでメールアドレスを再設定できます。

| 🚀 個人設定 [ ユーザ情報 ワンク         | <b>∨</b><br>ок | <mark>う</mark><br>戻る |  |  |
|----------------------------|----------------|----------------------|--|--|
| ワンタイムパスワード<br>通知先メールアドレス ※ | t_yamada@gs.jp | 再入力                  |  |  |
| 確認用<br>ワンタイムパスワード ※        |                |                      |  |  |

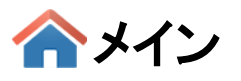

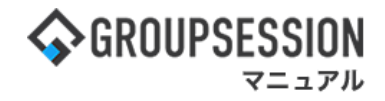

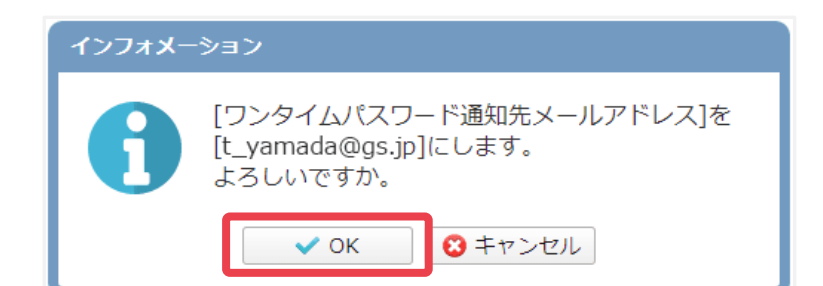

「OK」ボタンをクリックしログインします。

※メイン画面の個人設定より、「ワンタイムパスワード通知先メールアドレス」の変更ができます。

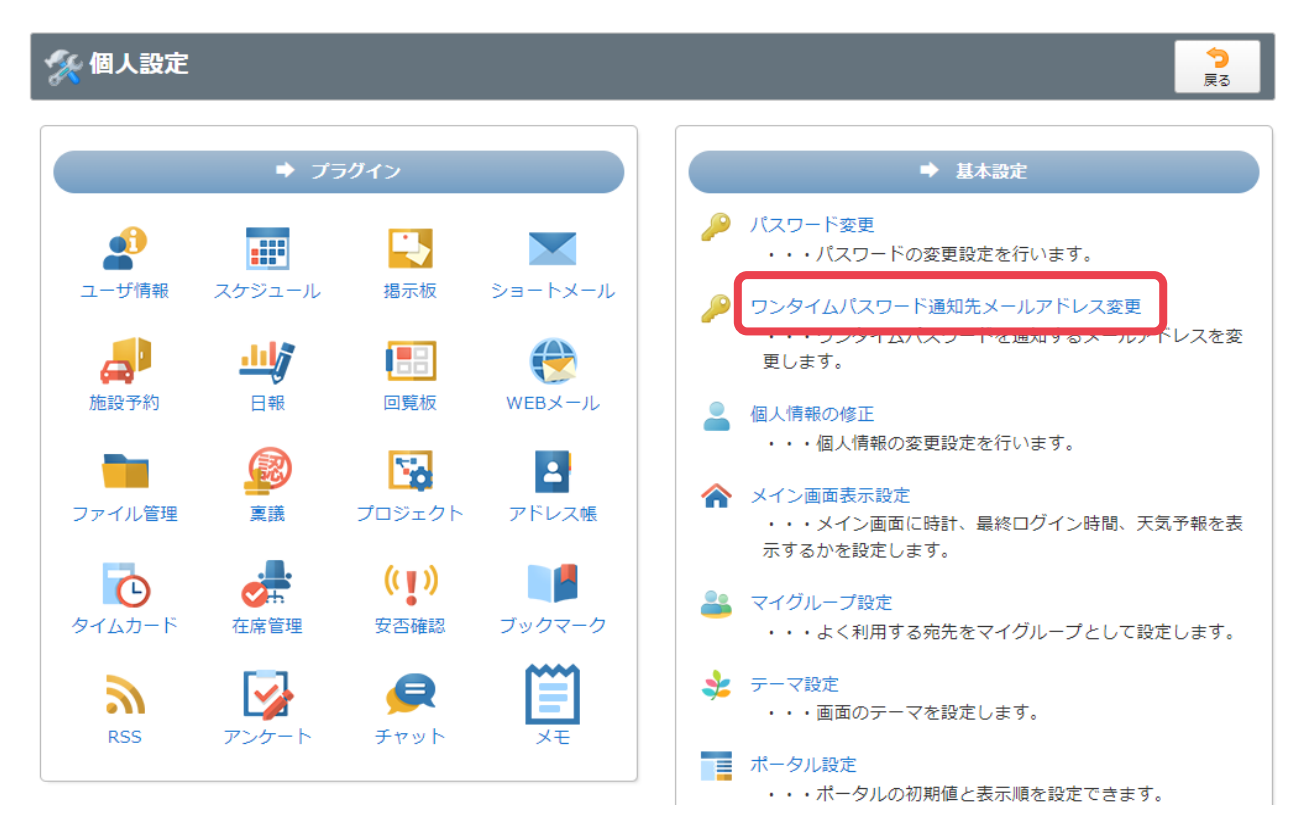

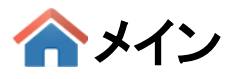

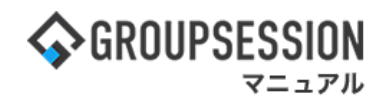

## 2. ログアウトする

### 1:「ログアウト」ボタンをクリックする

| <b>∲</b> GROUPSE               | SSION                |                     |                                         |                                    |                          |                                             | <b>副メモ (</b> | ●ヘルプ 尊鄙          | 定 🛛 山田         | 日太郎 ログアウト       |
|--------------------------------|----------------------|---------------------|-----------------------------------------|------------------------------------|--------------------------|---------------------------------------------|--------------|------------------|----------------|-----------------|
| <b>أراب</b> الم                | <b>ス</b> ケジュール       | 14示板 シ              | ・ヨート 施設:<br>メール                         | <ul> <li>予約</li> <li>日報</li> </ul> | 回覧板                      | うした<br>ユーザ情報 W                              | (EBメール       | <b>ファイル管理</b>    | <b>定</b><br>稟議 | プロジェクト          |
| <b>アドレス</b> 触                  | <mark>р</mark> тил-к | <b>支票</b><br>在席管理 安 | ()) () () () () () () () () () () () () | マーク RSS                            | LP管理                     | <b>レン</b> タート                               | DBA          | <b>夏</b><br>チャット |                | *               |
| <b>^</b> ×1                    | ><br>>=->>           | う<br>メール送信 TOD      | <mark>₩</mark><br>0登録                   |                                    |                          |                                             |              |                  |                | <b>り</b><br>再読込 |
| K1>                            | 全社ポー                 | ータル                 | 情報システム語                                 | 果手約                                | <b>きポータル</b>             | 防災ポー                                        | ータル          | 製品ポ              | ータル            |                 |
| スケジュール                         | 個人週間                 | 月間                  |                                         |                                    | ) <b>() ()</b>           |                                             |              | 2022 9/2         | 1(7k)          | 10.04           |
| 9月21日(水)                       | 9月22日(木)             | 9月23日(金)            | 9月24日(土)                                | 9月25日(日)                           | 9月26日(月)                 | 9月27日(火)                                    |              | 2022 212         | T(\1\)         | 10.04           |
| •                              | <b>O</b> 173         |                     | •                                       | •                                  | <b>O</b> 🧠               | <b>O</b> 73                                 | 在席           | 管理-本人            |                | 不在              |
| ④ 09:00-10:00<br>企画部ミーティ<br>ング | 16:00-17:00<br>連絡    |                     |                                         |                                    | ③ 09:00-09:30<br>企画プレゼン会 | 09:00-12:00<br>○×△の佐藤橋<br>来社<br>15:00-16:30 |              | 在席               | で (            | その他<br>変更       |
|                                |                      |                     |                                         |                                    |                          | 外出<br>17:00-17:30                           | 在席           | 管理 <b>-メ</b> ンバー | -              | 設定              |
|                                |                      |                     |                                         |                                    |                          | 会議                                          | 表示           | グループ             |                |                 |
|                                | (                    | TODO 現場で撮影          | シリカション                                  | するページの作成                           | Ż                        |                                             | 企画           | 自己               |                | ▼ <sup>23</sup> |
|                                | TODO                 | 顧客詳細ページ             | に過去の注文履                                 | 歴を表示するよう                           | 6修正                      |                                             |              | 石橋 鈴音            |                | 在席              |
|                                |                      | robo 20周年記憶         | まのサイトページ                                | を新たに設置する                           | 5                        |                                             |              | 🥏 🖂 🖥            | -              |                 |
|                                | 見積作成                 | 見積作成                |                                         |                                    |                          |                                             | 18:0         | 00-18:30 打       | ち合わせ           | 0               |
| インフォメーシ                        | ョン                   |                     |                                         |                                    |                          | 設定                                          |              | 大原 輝子            |                | <br>在 席         |
| メイン [ 管理書                      | 皆設定]ディスク             | の空き容量が30            | OGB以下です。                                |                                    |                          |                                             | 4            | ) 🛃 🖂 🖩          |                |                 |

2: ログイン画面が表示される ログアウトが正常に完了すると、ログイン画面が表示されます。

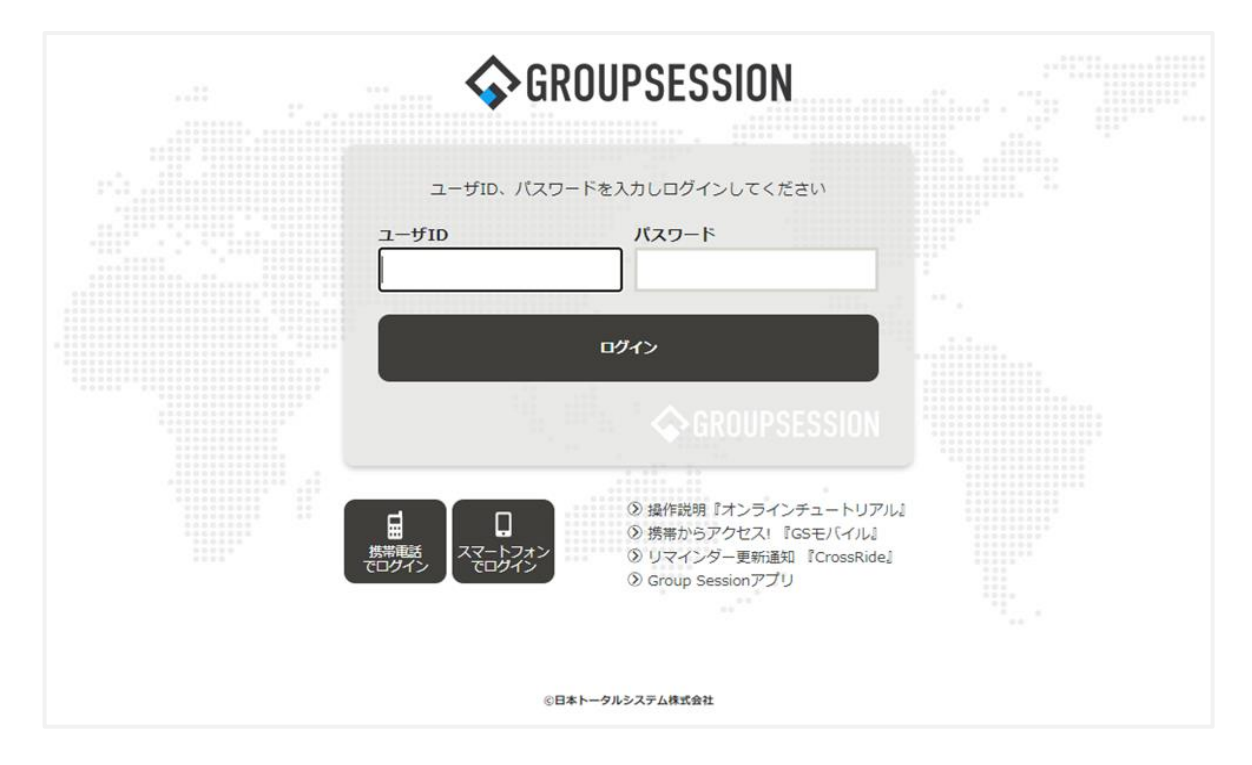

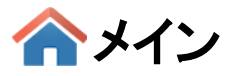

# 3. ユーザのログインパスワードを変更する

### 1:設定をホバー後、「メイン 個人設定」をクリックする

| <b>∲</b> GROUPSE                                     | ESSION               |                |                         |                |                          |                                             | 罰メモ ②ヘルプ ⇔設定 ⊖山田 太郎                           | \$ ログアウト        |
|------------------------------------------------------|----------------------|----------------|-------------------------|----------------|--------------------------|---------------------------------------------|-----------------------------------------------|-----------------|
| <b>ה</b><br>ארא                                      | <b>ス</b> ケジュール       |                | /ヨート<br>/ヨート 施設         | 予約 日報          | 回覧板                      | ユーザ情報 W                                     | <ul> <li>EBメール ファイル管</li> <li>個人設定</li> </ul> | 71-             |
|                                                      | <b>С</b><br>§ 974л-к | <b>正</b> 席管理 安 | (い)<br>(す))<br>(古確認 ブック | ノ<br>マーク RSS   | LP管理                     | <b>レン</b><br>アンケート                          | DBA Fryh                                      | *               |
| <u>אצ</u> א                                          | <b>&gt;</b><br>३व-२  | €<br>メール送信 TOD | <mark>∂</mark><br>0登録   |                |                          |                                             |                                               | <b>り</b><br>再読込 |
| K12                                                  | 全社ポー                 | ータル            | 情報システム                  | 課手             | 売きポータル                   | 防災ポー                                        | ータル 製品ポータル                                    |                 |
| スケジュール                                               | 個人週間                 | 月間             |                         |                | <b>() ()</b>             | 今日) () ()                                   | 2022 9/21(7K) 10                              | :14             |
| 9月21日(水)                                             | 9月22日(木)             | 9月23日(金)       | 9月24日(土)                | 9月25日(日)       | 9月26日(月)                 | 9月27日(火)                                    |                                               |                 |
| •                                                    | •                    |                | •                       | •              | O 13                     | •                                           | 在席管理-本人                                       | 不在              |
| <ul> <li>④ 09:00-10:00</li> <li>企画部ミーティング</li> </ul> | 16:00-17:00<br>連絡    |                |                         |                | ◎ 09:00-09:30<br>企画プレゼン会 | 09:00-12:00<br>○×△の佐藤樽<br>来社<br>15:00-16:30 |                                               | 2他<br>変更        |
|                                                      |                      |                |                         |                |                          | 外出<br>17:00-17:30<br>全議                     | 在席管理-メンバー                                     | 設定              |
|                                                      |                      |                |                         |                |                          |                                             |                                               |                 |
|                                                      |                      | TODO 現場で撮影     | ジレた写真を管理                | <br>!するページの作!! |                          | 2x 879                                      | 表示シルーン<br>企画部 ▼ .                             | <b>.</b>        |

### 2:表示された個人設定画面の「パスワード変更」をクリックする

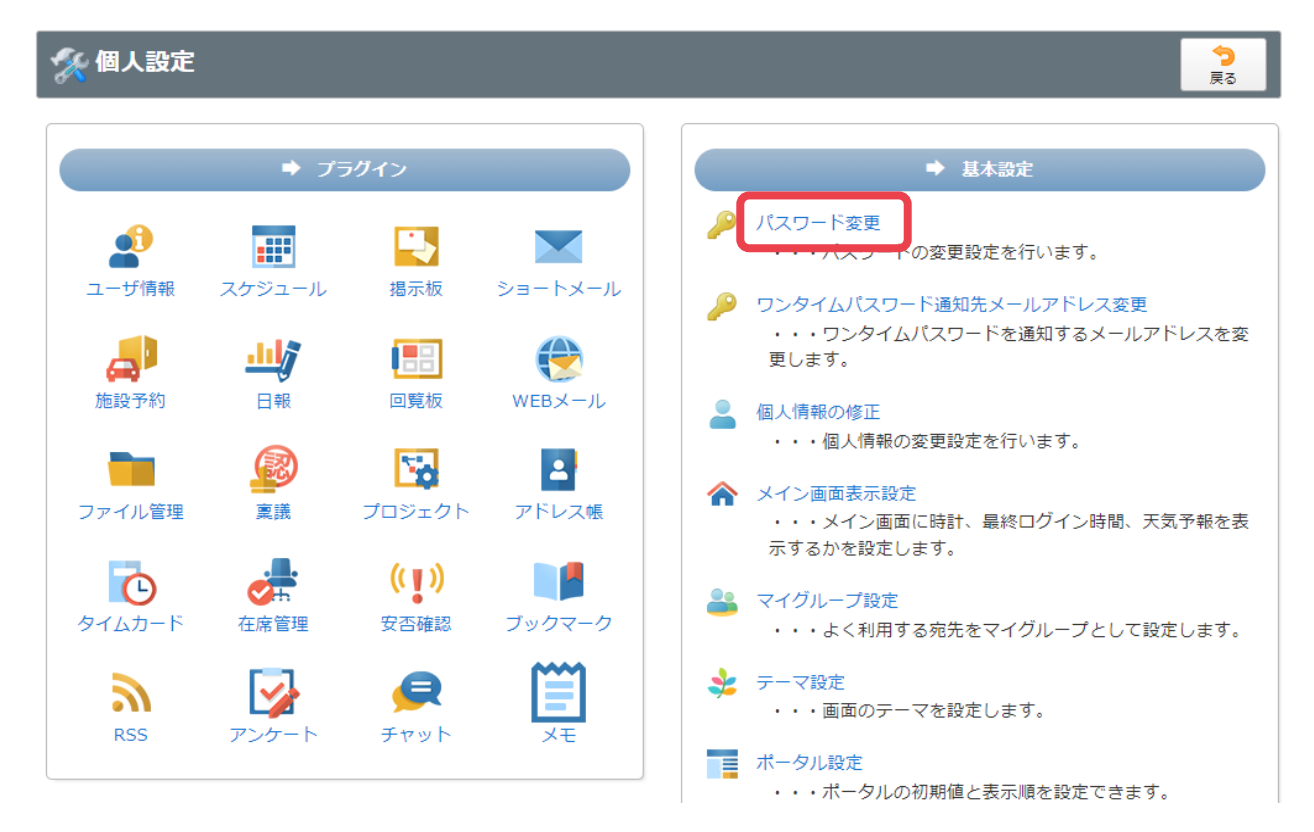

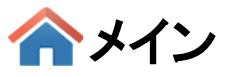

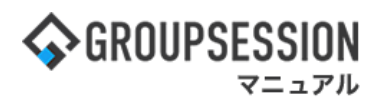

### 3:パスワードを設定する

パスワードを設定し、「OK」ボタンをクリックすると、パスワード変更確認画面に遷移します。

| 🌠 個人設定 [ ユーザ | ОК                                                                                                    | う<br>戻る |  |
|--------------|----------------------------------------------------------------------------------------------------|---------|--|
| 旧パスワード※      |                                                                                                    |         |  |
| 新パスワード※      | 確認用     *8文字以上256文字以内     *半角英数と記号を混在させた組み合わせで入力して下さい。     *以下の記号が使用できます。     -!#\$%&(),./:;<=>@¥ _*     *ユーザIDと同じパスワードは使用不可     *旧パスワードと同じパスワードは使用不可 |         |  |

### 4:「OK」ボタンをクリックし、変更完了

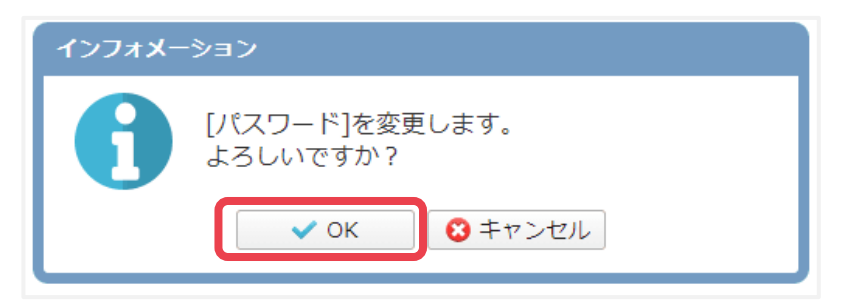

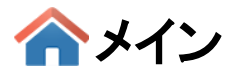

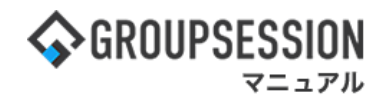

### 4. 各機能の操作方法を確認する

GroupSessionには、各機能を利用する際のヘルプが用意されています。 操作方法が分からない場合、ご利用ください。

### 1:画面右上の「ヘルプ」をクリックする

| <b>\$</b> GROUPSE | SSION                         |         |                   |                                |                              |           |               | ₽¥≣     | <b>?ヘル</b> プ  | <b>\$</b> 設定 | Ө山田 太郎               | ログアウト |   |
|-------------------|-------------------------------|---------|-------------------|--------------------------------|------------------------------|-----------|---------------|---------|---------------|--------------|----------------------|-------|---|
| ארא<br>ארא        | <b>エロ</b><br>スケジュール           | 国家板     | ショート<br>メール       | 施設予約                           |                              | 回覧板       | <br>ユーザ情報     | WEBX-JU | ・<br>ファイル管    | 理 稟          | 武 ブロジ                | ジェクト  |   |
| アドレス              | <b>С</b><br>§ 97 <u>4</u> л-к | で席管理    | ((■)) 安否確認        | ブックマーク                         | RSS                          | 」<br>IP管理 | <b>アン</b> ケート | DBA     | <b>ل</b> وہ ج |              |                      | *     | _ |
|                   | 🌠 個人                          | 設定 [ ユ- | -ザ情報 ノ            | パスワード変                         | 更]                           |           |               |         | ок            | ₹            | <mark>う</mark><br>える |       |   |
|                   | 旧パスワード                        | *       |                   |                                |                              |           |               |         |               |              |                      |       |   |
|                   | 新パスワード                        | **      | *2文<br>*以下<br>-!# | 字以上256文号<br>の記号が使用<br>\$%&(),. | 字以内<br>「できます。<br>- / : ; < = | ¥   _ *   | <br>確認<br>*   | 用       |               |              |                      |       |   |

2:「ヘルプ」をクリックした画面のヘルプページが表示される

| 田道一覧         |                       |            | 60.0                              | 28 M                                 |  |
|--------------|-----------------------|------------|-----------------------------------|--------------------------------------|--|
| î            | GroupSessionログイン時の/   | (スワードを     | 変更できます。                           |                                      |  |
|              | 2                     | 🦁 個人設定     | : [パスワード変更]                       | <b>* * *</b>                         |  |
|              | 18                    | バスワード*     |                                   |                                      |  |
|              |                       | パスワード*     |                                   |                                      |  |
|              |                       |            |                                   | ✓ OK                                 |  |
| 1.11         | 機能説明                  |            |                                   |                                      |  |
|              | OKボタン<br>パスワード変更確認面面へ | 遺称します。     | 入力内容に不備があればエ                      | <ul> <li></li></ul>                  |  |
|              | ラーメッセージが表示され          | ます。        |                                   |                                      |  |
|              | 表示·入力項目説明             |            |                                   |                                      |  |
| an Tanan and | 旧パスワード                | 確認の        | )ため旧パスワードを入力します                   | (パスワードルール設定により2~8文字以上20文字以内          |  |
|              | 新パスワード                | 新パス<br>調記入 | マードを入力します (バスワー<br>助止のため、同じパスワードを | ドルール設定により2~8文字以上20文字以内)。<br>2回入力します。 |  |
|              |                       |            |                                   |                                      |  |

ヘルプは各画面に用意されています。

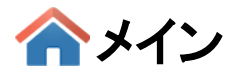

### 5. 各機能の配置を変更する

メイン画面に表示されている各機能は個人で自由に位置を変更することができます。

### 1:メイン画面を表示し、右下の表示位置設定を「移動可(ドラッグ&ドロップ移動)」に変更する

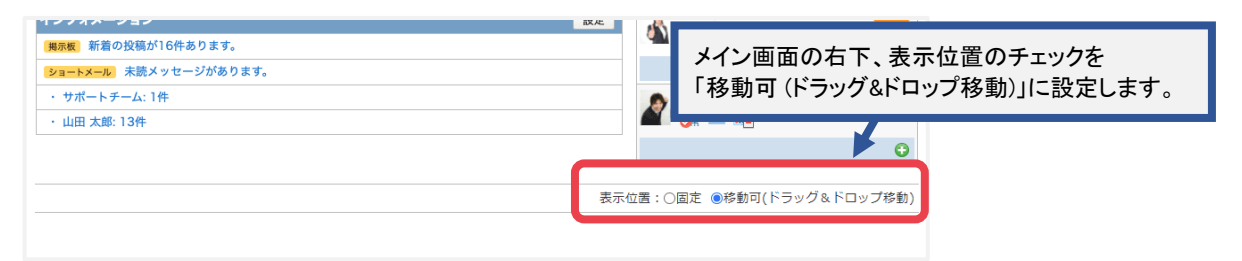

### 2:位置変更したい機能をドラッグ&ドロップで移動する

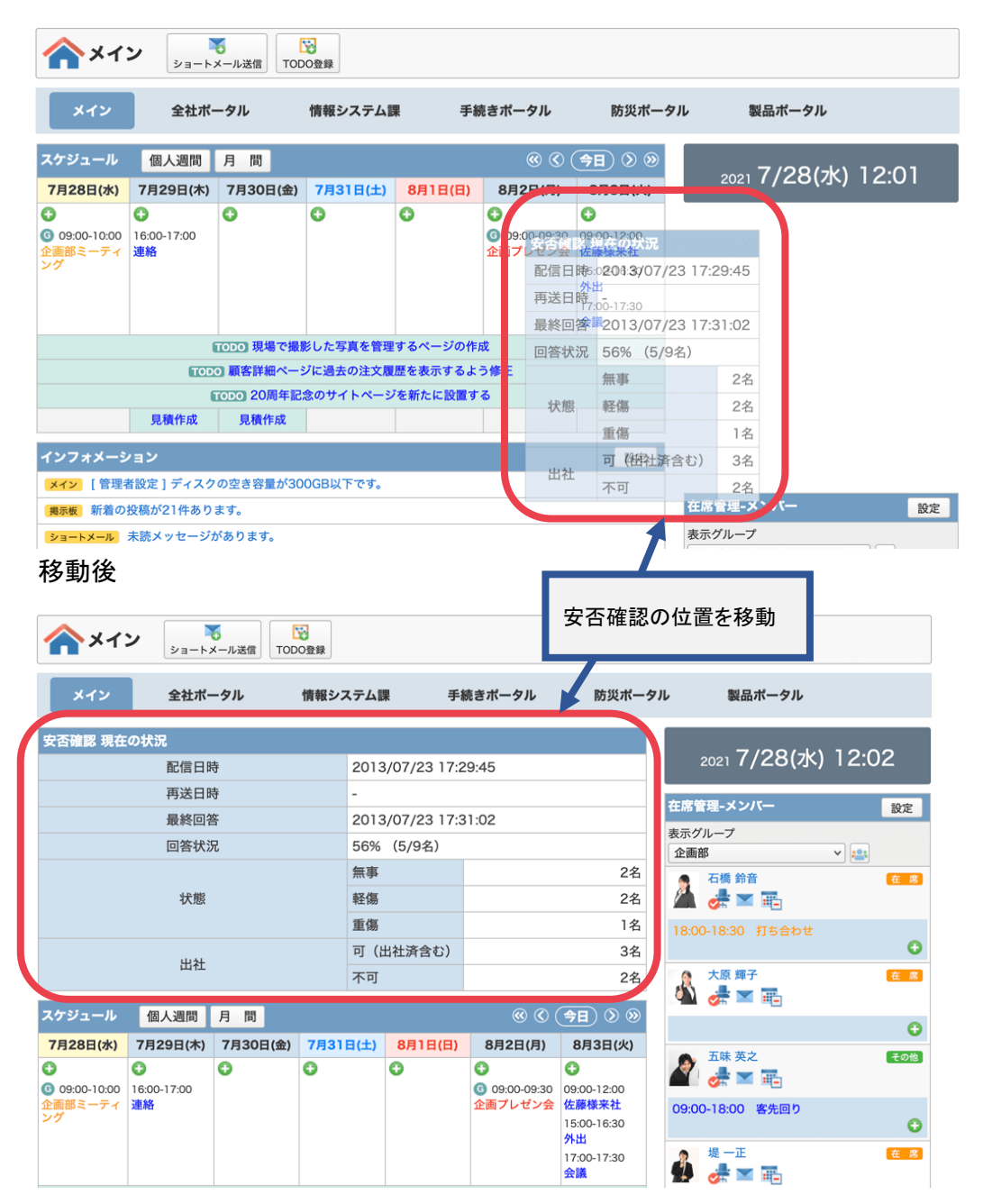

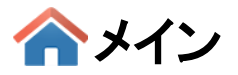

### 6. 個人情報を編集する

個人情報の編集は、管理者により禁止されている場合は行えません。

### 1:メイン画面を表示し、画面右上の設定をホバー後、「メイン 個人設定」をクリックする

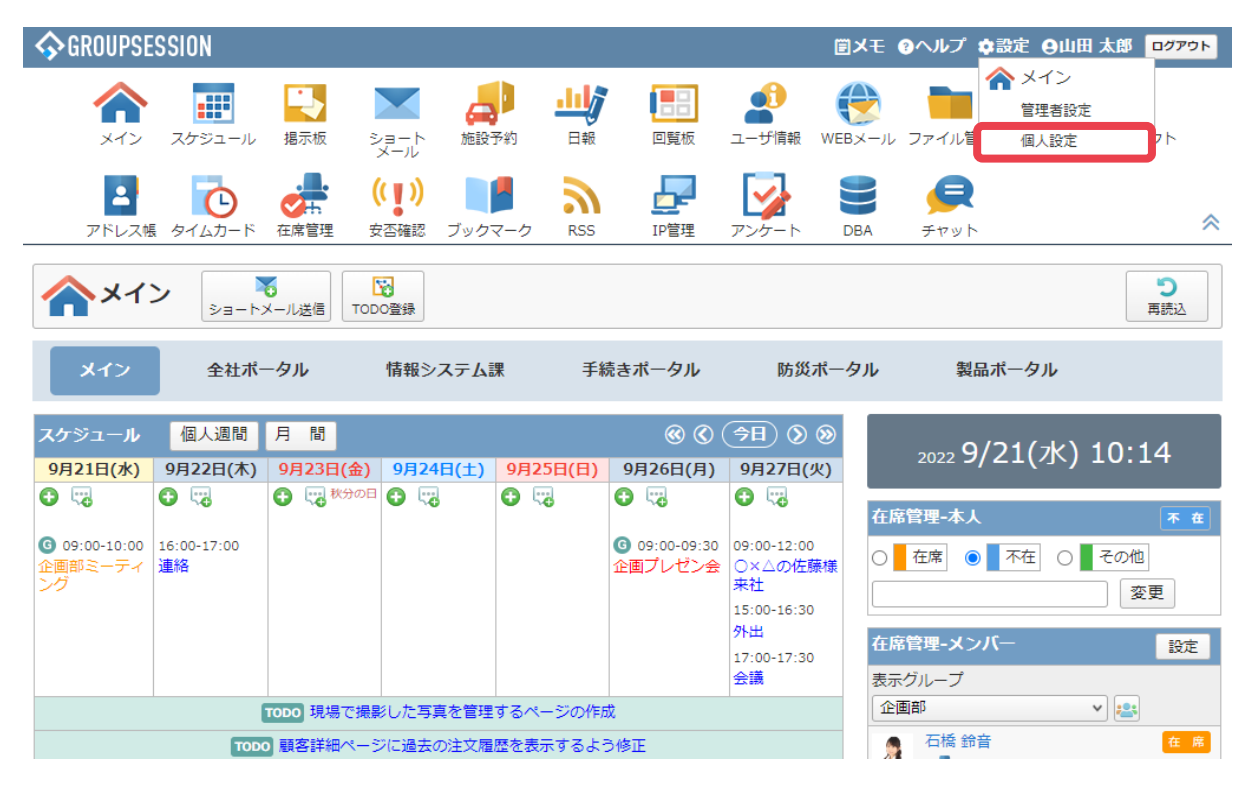

2:個人設定画面の「個人情報の修正」をクリックする

| 🚀 個人設定 |       |           |        | 。<br>                                                          |
|--------|-------|-----------|--------|----------------------------------------------------------------|
|        | ⇒ プ:  | ラグイン      |        | ➡ 基本設定                                                         |
|        |       |           |        | パスワード変更<br>・・・パスワードの変更設定を行います。                                 |
|        |       |           |        | ワンタイムパスワード通知先メールアドレス変更<br>・・・ワンタイムパスワードを通知するメールアドレスを変<br>更します。 |
| 施設予約   |       | 回覧板       | WEBメール | ▲ 個人情報の修正 ・・・個人情報の変更設定を行います。                                   |
| ファイル管理 | 稟議    | プロジェクト    | アドレス帳  | メイン画面表示設定<br>・・・メイン画面に時計、最終ログイン時間、天気予報を表示するかを設定します。            |
| タイムカード | 在席管理  | で<br>安否確認 | ブックマーク | マイグループ設定<br>・・・よく利用する宛先をマイグループとして設定します。                        |
| RSS    | アンケート | チャット      | XE     | <ul> <li>テーマ設定</li> <li>・・・ 画面のテーマを設定します。</li> </ul>           |
|        |       |           |        | ↓ ホーダル設定<br>・・・ボータルの初期値と表示順を設定できます。                            |

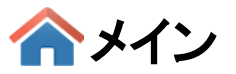

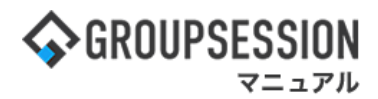

### 3:個人情報の修正画面で各項目を編集後、「OK」ボタンをクリックする

| 🚀 個人設定 [ ユ・              | ザ情報 個人情報の修正 ]                                                                                                    | ◆<br>戻る |
|--------------------------|----------------------------------------------------------------------------------------------------|---------|
| ユーザID ※                  | kanri<br>*2文字以上256文字以内<br>*以下の記号が使用できます。<br>-!#\$%&./=@ _*'+?^`{}~                                                                                           |         |
| パスワード ※                  | <ul> <li>・・・・</li> <li>確認用</li> <li>○ 次回ログイン時にパスワードを変更する</li> <li>*2文字以上256文字以内</li> <li>*以下の記号が使用できます。</li> <li>-!#\$%&amp;(),./:;&lt;=&gt;@¥ _*</li> </ul> |         |
| ワンタイムパスワード<br>通知先メールアドレス | XXX@XXX.XX.XX                                                                                                    |         |
| 社員/職員番号                  | G50001                                                                                                    |         |
| 写真                       | <ul> <li>         ・公開する 〇公開しない         ・         ・         ・</li></ul>                                                                                       |         |
| 氏名 ※                     | 姓 山田 名 太郎                                                                                                    |         |
| 氏名(カナ) ※                 | 姓 ヤマダ 名 タロウ<br>*全角カナで入力してください                                                                                                    |         |

### 4:個人情報の修正確認画面で入力内容を確認し、「確定」ボタンをクリックする

| 🛠 個人設定 [ ユーザ情            | <b>↓</b><br>確定 | ◆<br>戻る |  |  |  |  |
|--------------------------|----------------|---------|--|--|--|--|
| 下記の内容で修正します。よろしいですか?     |                |         |  |  |  |  |
| ユーザID                    | yamada         |         |  |  |  |  |
| パスワード                    | ***            |         |  |  |  |  |
| ワンタイムパスワード<br>通知先メールアドレス | xx@xxx.xx.xx   |         |  |  |  |  |
| 社員/職員番号                  | GS0001         |         |  |  |  |  |
| 写真                       | 公開する           |         |  |  |  |  |
| 氏名                       | 山田 太郎          |         |  |  |  |  |
| 氏名(カナ)                   | ヤマダ タロウ        |         |  |  |  |  |
| 所属                       | 本社勤務           |         |  |  |  |  |

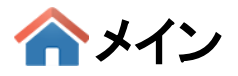

# 7. マイグループ設定を行う

### 1:メイン画面を表示し、画面右上の設定をホバー後、「メイン 個人設定」をクリックする

| <b>∲</b> GROUPSE                                     | ESSION               |                     |                           |                  |                          |                                            | 副メモ ③ヘルプ ⇔設定 ⊖山田太郎 ログ                       | アウト |
|------------------------------------------------------|----------------------|---------------------|---------------------------|------------------|--------------------------|--------------------------------------------|---------------------------------------------|-----|
| <b>ה</b><br>ארא                                      | スケジュール               | 掲示板 き               | ショート 施設                   | 计 日報             |                          | <b>1</b><br>ユーザ情報 V                        | VEBメール         ファイル1         個人設定         1 |     |
| こう アドレス物                                             | <b>С</b><br>§ 914л-ド | <b>小市</b><br>在席管理 3 | ( <b>( ))</b><br>な否確認 ブック | <b>ノ</b> マーク RSS | LP管理                     | <b>レン</b><br>アンケート                         | DBA         チャット                            | *   |
| <u>אצ</u> א                                          | <b>&gt;</b><br>३व-२  | ↓<br>メール送信 TOC      | ₩<br>●<br>●<br>登録         |                  |                          |                                            | う再読                                         | iک  |
| K12                                                  | 全社ポー                 | ータル                 | 情報システム                    | 課手               | 続きポータル                   | 防災ポ                                        | ータル 製品ポータル                                  |     |
| スケジュール                                               | 個人週間                 | 月間                  |                           |                  | ) <b>()</b> ()           | ( <del>)</del> €                           | 2022 9/21(7K) 10:14                         |     |
| 9月21日(水)                                             | 9月22日(木)             | 9月23日(金)            | 9月24日(土)                  | 9月25日(日)         | 9月26日(月)                 | 9月27日(火)                                   |                                             |     |
| •                                                    | •                    | 日                   | •                         | •                | •                        | 0 5                                        | 在席管理-本人                                     | 下在  |
| <ul> <li>④ 09:00-10:00</li> <li>企画部ミーティング</li> </ul> | 16:00-17:00<br>連絡    |                     |                           |                  | ④ 09:00-09:30<br>企画プレゼン会 | 09:00-12:00<br>〇×△の佐藤<br>来社<br>15:00-16:30 | ★ ○ 在席 ◎ 不在 ○ その他 変更                        |     |
|                                                      |                      |                     |                           |                  |                          | 外出<br>17:00-17:30                          | 在席管理・メンバー                                   | 定   |
|                                                      |                      |                     |                           |                  |                          | 会議                                         | 表示グループ                                      |     |
|                                                      | 1                    | TODO 現場で撮影          | ドレた写真を管理                  | 里するページの作         | 成                        | 会議                                         | 表示グループ<br>企画部<br>マ                          |     |

### 2:個人設定画面の「マイグループ設定」をクリックする

| 🛠 個人設定                                          | 今<br>戻る                                                                                 |
|-------------------------------------------------|-----------------------------------------------------------------------------------------|
| ◆ プラグイン                                         | ➡ 基本設定                                                                                  |
|                                                 | パスワード変更<br>・・・パスワードの変更設定を行います。                                                          |
|                                                 | ワンタイムパスワード通知先メールアドレス変更<br>・・・ワンタイムパスワードを通知するメールアドレスを変<br>更します。                          |
| 施設予約 日報 回覧板 WEBメール                              | 個人情報の修正<br>・・・個人情報の変更設定を行います。                                                           |
| ファイル管理 稟議 プロジェクト アドレス帳                          | メイン画面表示設定<br>・・・メイン画面に時計、最終ログイン時間、天気予報を表<br>示するかを設定します。                                 |
| クイムカード         在席管理         安否確認         ブックマーク | マイグループ設定<br>・・・よく利用する宛先をマイグループとして設定します。                                                 |
| RSS         アンケート         チャット         メモ       | <ul> <li>テーマ設定         <ul> <li>・・・画面のテーマを設定します。</li> <li>ポータル設定</li> </ul> </li> </ul> |
|                                                 | <ul> <li>・・・ポータルの初期値と表示順を設定できます。</li> </ul>                                             |

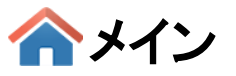

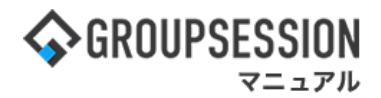

3:マイグループ設定画面を表示し、「追加」ボタンをクリックする

| 🛠 個人設定 [マイグループ設定]        |      |      |    |                        | ②<br>削除 | <mark>う</mark><br>戻る |
|--------------------------|------|------|----|------------------------|---------|----------------------|
| マイグループ名                  | メンバー | ХŦ   |    |                        |         |                      |
| サキキャインス マノゲル プ           |      |      |    |                        |         |                      |
| 共有されているマイクループ<br>マイグループ名 | 登録者  | メンバー | メモ |                        |         |                      |
|                          |      |      |    | <ul> <li>追加</li> </ul> | ②<br>削除 | <b>う</b><br>戻る       |

### 4:マイグループ登録画面で、マイグループに設定するユーザと、 設定したマイグループを共有するユーザを選択して、「OK」ボタンをクリックする

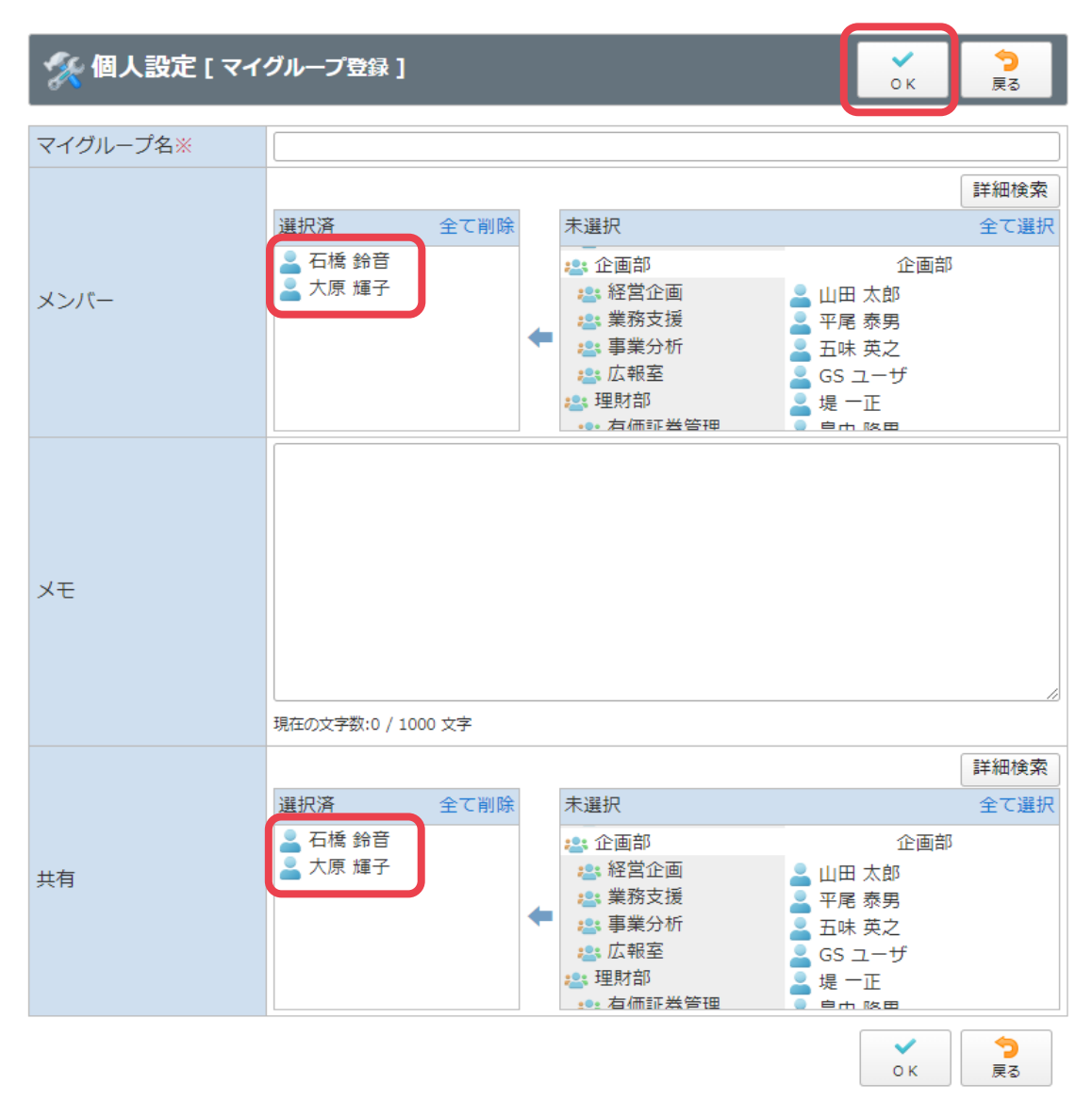